# Siemens PLC and ENC Inverter RTU Communication

#### **Equipment introduction**

In the industrial automatic control system, the most common application is a combination of PLC and inverter. A variety of modes of PLC to control inverter has been produced, one of which uses RS-485 communication is widely used: because it features strong anti-interference ability, high transmission rate, transmission, long transmission distance and low cost. ENC frequency inverter built-in international standard MODBUS (slave) communication protocol can easily control and supervise single or multiple inverters by remote communication. Take Siemens S7-200CPU224XP as an example. Here we introduce that PLC and ENC frequency inverter establish communication and realize start, stop, frequency input, and monitoring.

The following preparations must be done when frequency inverter, as Modbus protocol slave, receives communication command from PLC.

 Connect serial port communication cable with 9 needle positive plug to the Freeport Prat0 end of the PLC free communication port. Line 3 and line 8 of the other end of the cable must be connected to 485 +, 485 – of frequency inverter RS485. Other cables must be shielded.

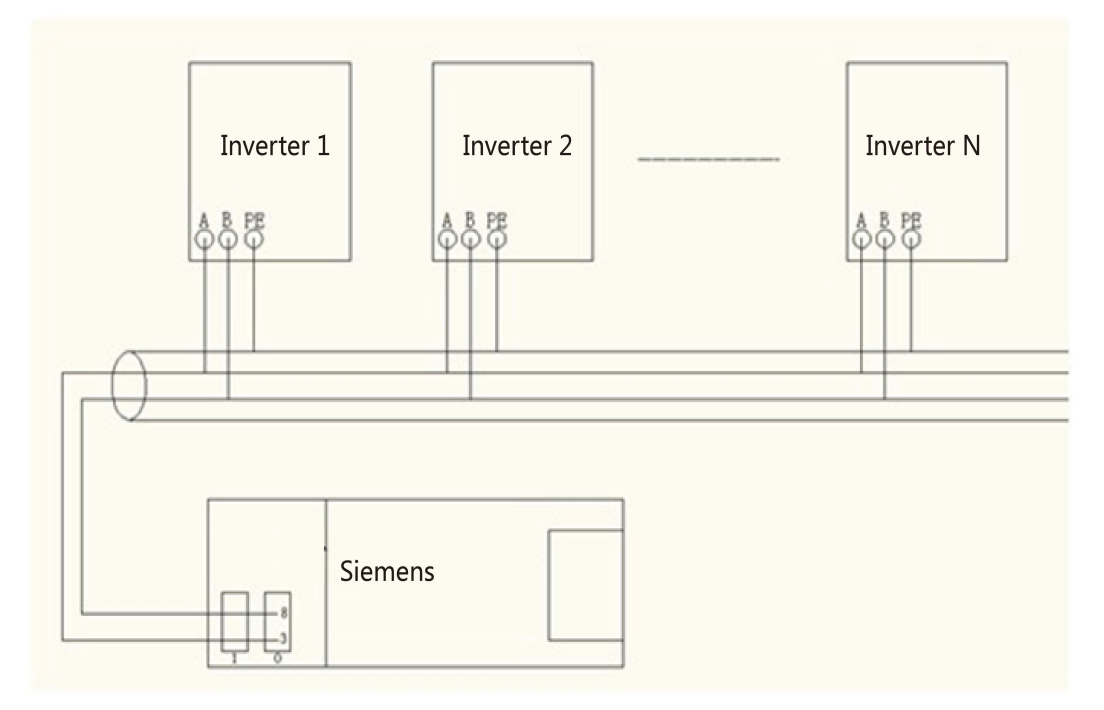

2. Set the following parameters of the frequency inverter in advance:

F0.00=3 //serial port input

F0.02=3 //serial port running command control, Stop command of the keypad is ineffective

F2.14=03 //baud rate 9600, 1-8-1, none

F2.15=01 //frequency inverter address

# 3. Control command and status communication address of the frequency inverter are as follows:

| Variable name                | Communicati<br>on address | Read-write<br>properties | Command data or response value<br>sense                                                                                                    |
|------------------------------|---------------------------|--------------------------|----------------------------------------------------------------------------------------------------|
| Operation<br>command word    | 2000H                     | Write only               | 1.Jogrunning         2.Jogstop         3.Forewardjogrunning         4.Reversejogrunning         5.Running         6.Stop         7.Forewardrunning         8.Reverse running         9.Fault resetting         10.Emergency cut-off |
| Serial<br>frequency<br>given | 2001H                     | Read-write               | Lower limit frequency~ upper<br>limit frequency                                                                                                    |
| Inverter status              | 2100H                     | Read only                | <ol> <li>Foreward running</li> <li>Reverse running</li> <li>Stop</li> <li>Alarm status</li> </ol>                                                                                                    |
| Alam code                    | 2180H                     | Read only                | 0. No alarm<br>1~23.E001~E023 alarm                                                                                                    |

| Monitoring<br>parameters | Name                             | Communication address (Read only) |
|--------------------------|----------------------------------|-----------------------------------|
| C-00                     | Setting frequency                | 1000H                             |
| C-01                     | Output frequency                 | 1001H                             |
| C-02                     | Output current                   | 1002H                             |
| C-03                     | Output voltage                   | 1003H                             |
| C-04                     | DC bus voltage                   | 1004H                             |
| C-05                     | Load motor speed                 | 1005H                             |
| C-06                     | Module temperature               | 1006H                             |
| C-07                     | Power on running time            | 1007H                             |
| C-08                     | Accumulative running time        | 1008H                             |
| C-09                     | Input terminal status            | 1009H                             |
| C-10                     | output terminal status           | 100AH                             |
| C-11                     | Analog input the value of VCI    | 100BH                             |
| C-12                     | Analog input the value of CCI    | 100CH                             |
| C-13                     | Analog input the value of<br>YCI | 100DH                             |
| C-14                     | External impulse frequency       | 100EH                             |

#### Instruction of Siemens PLC program

1、 For Modbus communication as master station of Siemens PLC, it is required that the program library has commands of "MBUS\_CTRL" and "MBUS\_MSG". The followings are the meanings of the command:

## 2、 PLC program

| I0.0   | Inverter FWD start                  |  |
|--------|-------------------------------------|--|
| I0.1   | Inverter REV start                  |  |
| I0.2   | Inverter stop                       |  |
| VW1004 | Set inverter frequency              |  |
| VB2000 | Read inverter current set frequency |  |
| VB2002 | Read inverter current run frequency |  |
| VB2004 | Read motor running rotary speed     |  |

- Network 1 // initial parameter
- LD SM0.1 R M2.0, 8 R M4.0, 8 R M0.0, 2 Network 2 // serial port setting SM0.0 = L60.0 LD LD SM0.0 =L63.7 LD L60.0 CALL SBR1, L63.7, 9600, 0, 1000, M0.0, MB12 Network 3 LD SM0.1 MOVB 7, VB1000 MOVB 8, VB1001
  - MOVB 6, VB1002
  - MOVW 2000, VW1004

## Network 4

LD M0.0 EUS M0.1, 1

Network 5 // Read current set frequency

LD M0.10 M2.4 = L60.0 LD M0.1 EU LD M2.4 EU

| OLD                                                   |
|-------------------------------------------------------|
| = L63.7                                               |
| LD L60.0                                              |
| CALL SBR2, L63.7, 1, 0, 44097, +1, &VB2000, M2.1, MB3 |
| Network 6                                             |
| LD M2.1                                               |
| R M2.3, 1                                             |
| R M0.1, 1                                             |
| Network 7 // Read current running frequency           |
| LD M2.1                                               |
| = L60.0                                               |
| LD M2.1                                               |
| EU                                                    |
| = L63.7                                               |
| LD L60.0                                              |
| CALL SBR2, L63.7, 1, 0, 44098, +1, &VB2002, M2.2, MB4 |
| Network 8                                             |
| LD M2.2                                               |
| R M2.1, 1                                             |
| Network 9 // Read current motor rotary speed          |
| LD M2.2                                               |
| = L60.0                                               |
| LD M2.2                                               |
| EU                                                    |
| = L63.7                                               |
| LD L60.0                                              |
| CALL SBR2, L63.7, 1, 0, 44102, +1, &VB2004, M2.3, MB5 |
| Network 10                                            |
| LD M2.3                                               |
| R M2.2, 1                                             |
| Network 11 // Set motor frequency                     |
| LD M2.3                                               |
| = L60.0                                               |
| LD M2.3                                               |
| EU                                                    |
| = L63.7                                               |
| LD L60.0                                              |
| CALL SBR2, L63.7, 1, 1, 48194, 1, &VB1004, M2.4, MB16 |
| Network 12                                            |
| LD M2.4                                               |
| R M2.3, 1                                             |

```
Network 13 //FWD start motor
LD
     I0.0
    L60.0
=
LD
     I0.0
EU
=
    L63.7
LD
     L60.0
CALL SBR2, L63.7, 1, 1, 48193, 1, &VB1000, M10.1, MB13
Network 14 //REV start motor
LD
     I0.1
    L60.0
=
LD
     I0.1
EU
=
    L63.7
     L60.0
LD
CALL SBR2, L63.7, 1, 1, 48193, 1, &VB1001, M10.2, MB14
Network 15 //Stop motor
LD
     I0.2
    L60.0
=
     I0.2
LD
EU
    L63.7
=
LD
     L60.0
CALL SBR2, L63.7, 1, 1, 48193, 1, &VB1002, M10.3, MB15
```